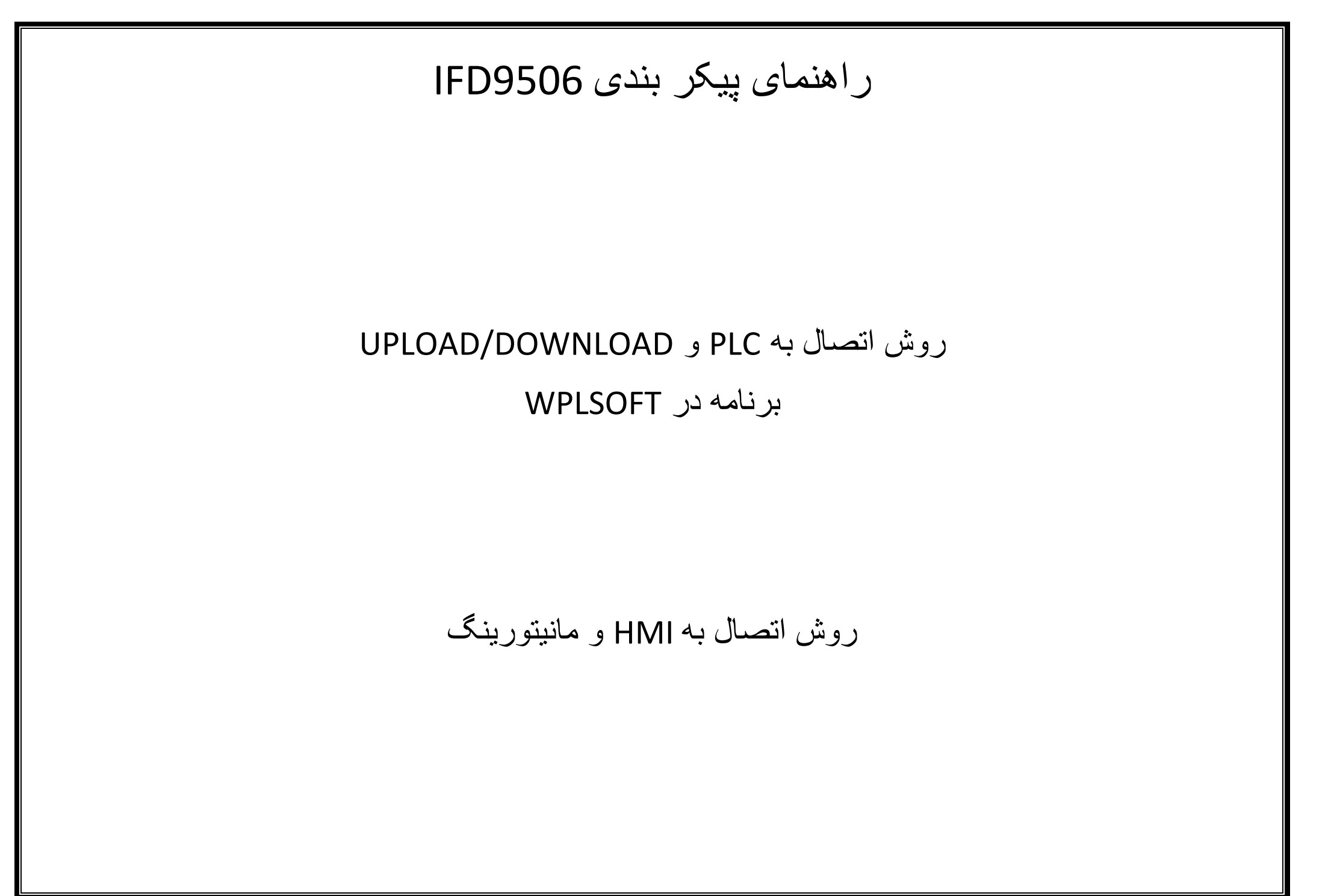

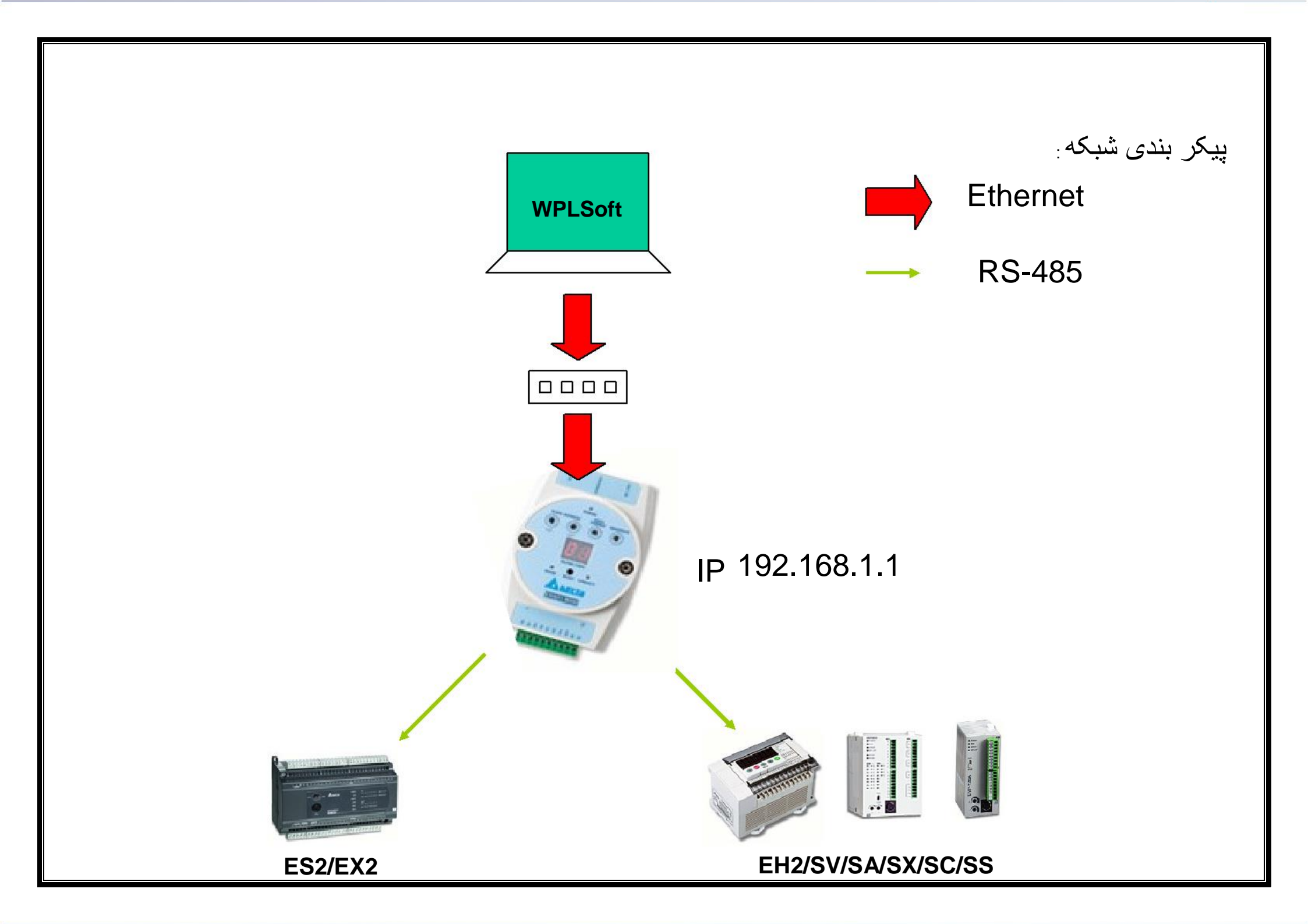

# پیکر بندی شبکه مدباس IFD9506 ۱-تنظیم پروتکل IFD9506 از روی پنل

## 7,E,1,9600

## Station address= 8 :

Address Switch

| Switch setting | Content                    | 189<br>189                                                                                  | <sup>189</sup>                                                                              |
|----------------|----------------------------|---------------------------------------------------------------------------------------------|---------------------------------------------------------------------------------------------|
| 01F7           | Valid node address setting | *<br>*<br>*<br>*<br>*<br>*<br>*<br>*<br>*<br>*<br>*<br>*<br>*<br>*<br>*<br>*<br>*<br>*<br>* | *<br>*<br>*<br>*<br>*<br>*<br>*<br>*<br>*<br>*<br>*<br>*<br>*<br>*<br>*<br>*<br>*<br>*<br>* |

## Data format= 7-E-1:

#### Data Format

| Switch setting | Format | Switch setting | Format |
|----------------|--------|----------------|--------|
| 0              | 7-N-1  | 8              | 7-N-2  |
| 1              | 8-N-1  | 9              | 8-N-2  |
| 2              | 7-0-1  | A              | 7-0-2  |
| 3              | 8-O-1  | В              | 8-0-2  |
| 6              | 7-E-1  | E              | 7-E-2  |
| 7              | 8-E-1  | F              | 8-E-2  |

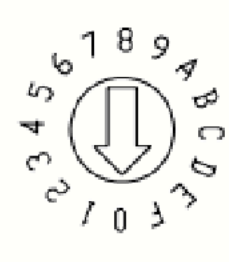

#### Baud Rate for Modbus Communication

Data format= 9600 :

| Switch setting | Baud rate | Switch setting | Baud rate |
|----------------|-----------|----------------|-----------|
| 1              | 110       | 7              | 4,000     |
| 2              | 150       | 8              | 9,600     |
| 3              | 300       | 9              | 19,200    |
| 4              | 600       | A              | 38,400    |

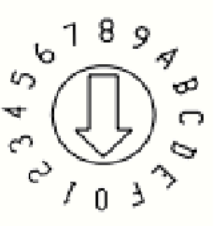

# تنظيم Pاشبكه FD9506 ابوسيله نرم افزار DCI SOFT

| L Delta DCISoft - [IFD9506]                                                                                                    |                                                                                                    |
|----------------------------------------------------------------------------------------------------|----------------------------------------------------------------------------------------------------|
| <ul> <li>File Yiew Tools Window Help</li> <li>File Yiew Tools Window Help</li> <li>File Yiew Tools Yield Tools</li> <li>File Yield Tools Yield Tools</li> <li>File Yield Tools Yield Tools</li> <li>File Yield Tools Yield Tools Yield Yield Tools Yield Yield Yie</li></ul> | Overview Basic Mail Monitor IP Filter User Define Security     Module Name IFD9506   Master Configuration Serial Master     Network Setup   IP Configuration Static   IP Address 192.168.1.1   Netmask 255.255.255.0   Gateway 0.0.0.0   Communication Parameter   COM Protocol Setup Modbus COM2 (RS-485)   Baudrate 9600   Parity Even   Stop Bits 1   Mode ASCII   Timer Setting |
| Time     Description       Ready     Ready                                                                                                    | Keep Alive Time (s)       30       (5 - 65535 s)         Modbus Timeout (ms)       5000       (5 - 65535 ms)         Delay Time (ms)       0       (0 - 65535 ms)                                                                                                    |

# ۲-تنظیم پروتکل شبکه مدباس**PLC (D1120,D1121,D1038)**

| 🕴 Dyp() - Delta WPLSoft - [Monitor Devices] |                                                                                                    |                       |            |               |                          |                      |        |  |
|---------------------------------------------|----------------------------------------------------------------------------------------------------|-----------------------|------------|---------------|--------------------------|----------------------|--------|--|
| 🚰 File Edit Wizard Compiler Comr            | 🔮 File Edit Wizard Compiler Comments Search <u>V</u> iew Communication Options <u>Window H</u> elp |                       |            |               |                          |                      |        |  |
|                                             |                                                                                                    |                       |            |               |                          |                      |        |  |
| T S O 1 0 0 4                               | 盟運隆 🔮 🛙                                                                                            | 1 🗈 🗉 🖉               | P 9 9      | 🛯 🖩 📴 🔿 🍮 🖫   | R X X X R                |                      | »<br>• |  |
| <u>₽</u> X                                  | Device Name                                                                                        | Comment               | Status     | T/C Set Value | Present Value (16 bits)  | Present Value (32 bi | t F1   |  |
| Communication                               | D1120                                                                                              | COM2 (RS-485) com     |            |               | H86                      | H10086               | F9     |  |
| Ethernet                                    | D1121                                                                                              | COM1(RS-232) and (    |            |               | К1                       | K1                   | F1     |  |
| DVPEN01-SL                                  | D1038                                                                                              | 1. Delay time setting |            |               | K100                     | K100                 | F1     |  |
| ⊡ IFD9506<br>DirectLink                     |                                                                                                    |                       |            |               |                          |                      |        |  |
|                                             |                                                                                                    |                       |            |               |                          |                      |        |  |
|                                             |                                                                                                    |                       |            |               |                          |                      | >      |  |
| )<br>Overwrite                              | Sc                                                                                                 | an time: 0.1 ms 28/1. | 5872 Steps | RUN PLC CON   | 4: 1 (9600, 7, E, 1) ES: | 2/EX2/SX2 Series     | _      |  |

## پیدا کردن انلاین IFD9506 برروی شبکه:

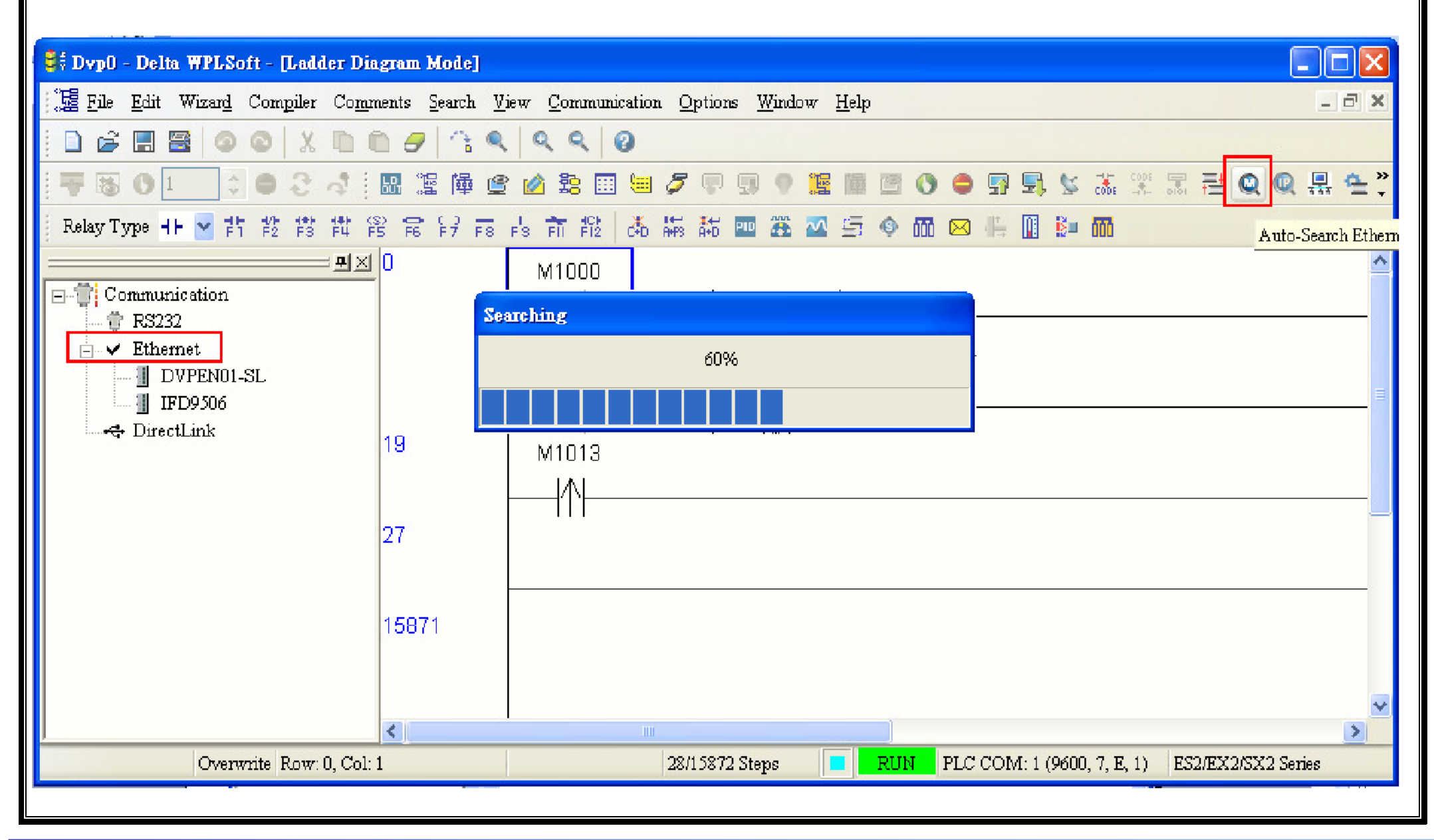

#### IFD 9506 را انتخاب کنید:

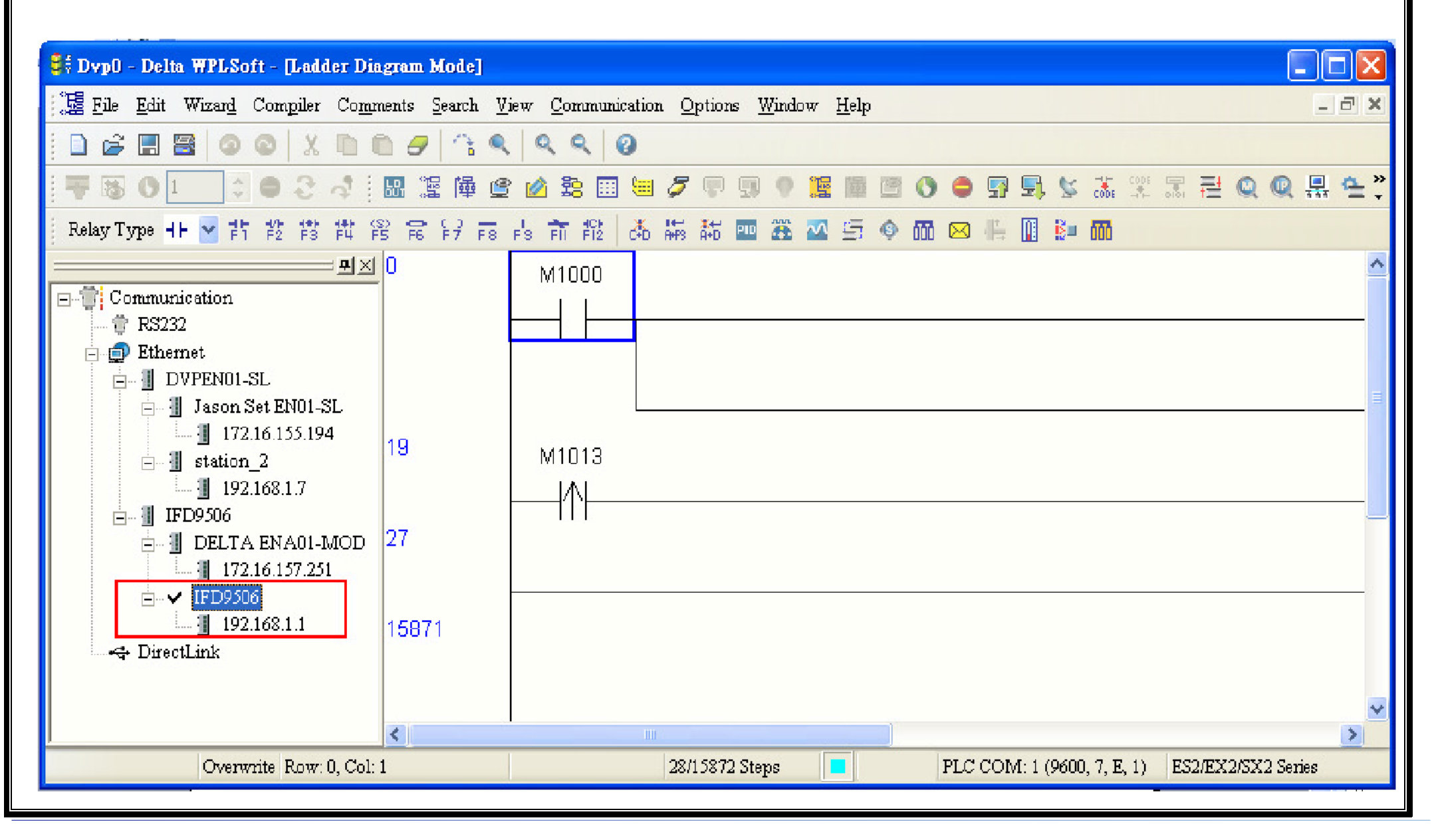

## مقدار موجود در STATION ADDRESSمقدار ریخته شده در رجیستر D1121 می باشد:

| ommunication Settin                | Communication Setting |  |  |  |  |
|------------------------------------|-----------------------|--|--|--|--|
| Connection Setup                   |                       |  |  |  |  |
| Туре                               | Ethernet.             |  |  |  |  |
| Communication Sett                 | ing                   |  |  |  |  |
| COM Port                           | COM4 - C ASCII        |  |  |  |  |
| Data Length                        | 7 🗸 C RTU (8 bits)    |  |  |  |  |
| Parity                             | Even                  |  |  |  |  |
| Stop Bits                          | 1 Auto-Detect         |  |  |  |  |
| Baud Rate                          | 9600 💌                |  |  |  |  |
| Station Address                    | 1 Default             |  |  |  |  |
| Ethernet Setting                   |                       |  |  |  |  |
| 🔲 Assign IP                        | 59.125.18.229         |  |  |  |  |
| Port                               | 502                   |  |  |  |  |
| Communication Baud Rate Decided by |                       |  |  |  |  |
| 🕫 PLC Setting                      |                       |  |  |  |  |
| C WPL Setting                      |                       |  |  |  |  |
| Setup Responding                   | g Time                |  |  |  |  |
| Times of Auto-retry                |                       |  |  |  |  |
| Time Interval of Auto-retry (sec.) |                       |  |  |  |  |
|                                    |                       |  |  |  |  |
|                                    |                       |  |  |  |  |
| OK                                 | Cancel                |  |  |  |  |
|                                    |                       |  |  |  |  |

شما میتوانید از ارتباط بین IFD6905 و PLCاطمینال حاصل کنید:

| 😫 Dyp0 - Delta WPLSoft - [Ladder Diagr          | ram Mode]                       |                                                                     |                 |                           |             |
|-------------------------------------------------|---------------------------------|---------------------------------------------------------------------|-----------------|---------------------------|-------------|
| 📜 🧮 File Edit Wizard Compiler Commen            | nts <u>S</u> earch <u>V</u> iew | Communication Options Wind                                          | ow <u>H</u> elp |                           | _ 8 ×       |
|                                                 | 00 13 9                         | 📅 <u>T</u> ransfer Setup                                            | Ctrl+F1         |                           |             |
| - 〒 1 0 1 0 0 - 1 日<br>Relay Type   ♥ 計 診 診 詳 段 | 晶源隆全区                           | Menify with PLC           Baseword Setting           PLC ID Setting | Ctrl+F5         |                           | ₽. <b>2</b> |
| ·<br>· · · · · · · · · · · · · · · · · · ·      |                                 | C Run                                                               | Ctrl+F8         |                           | ^           |
| Communication                                   |                                 | Stop                                                                | Ctrl+F7         |                           |             |
|                                                 |                                 | Ladder Start Monitoring(L)                                          | Shift+Ctrl+F1   |                           |             |
| DVPEN01-SL                                      |                                 | 5FC Start Monitoring                                                | Shift+Ctrl+F2   |                           |             |
| 🚽 🗍 Jason Set EN01-SL                           |                                 | Devices batch monitoring(D)                                         | Shift+Ctrl+F3   |                           |             |
| 172.16.155.194                                  |                                 | Set <u>D</u> evice On/Off                                           |                 |                           |             |
| □ I station_2                                   |                                 | Enter Value                                                         | Shift+Ctrl+F7   |                           | =           |
| □ IFD9506                                       |                                 | Edit Register Memory (T, C, I                                       | D) Ctrl+R       |                           |             |
| 📄 📲 DELTA ENA01-MOD                             |                                 | Edit Bit <u>M</u> emory (M, S)                                      | Ctrl+M          |                           |             |
| 172.16.157.251                                  |                                 | Forced Devices List                                                 |                 |                           |             |
| □ V IPD9508                                     |                                 | 🗰 Format <u>P</u> LC Memory                                         | Shift+Ctrl+F5   |                           |             |
| - DirectLink                                    |                                 | Edit File Register Memory                                           |                 |                           |             |
|                                                 |                                 | Send Changes                                                        | Ctrl+Alt+S      |                           | _           |
|                                                 |                                 | Memory <u>C</u> ard Service                                         |                 |                           | ~           |
| <                                               |                                 | Communication Auto-Detect                                           | 0.1.41.41       |                           | >           |
| Overwrite Row: 4, Col: 5                        |                                 | PLC Information                                                     |                 | LC COM: 1 (9600, 7, E, 1) | ES2/EX2/SX2 |

اگر ارتباط بین PLCوIFD6905صحیح باشد پنجره مانند زیر نمایش داده میشود:

| PLC Information  |                       |
|------------------|-----------------------|
| Operation Mode:  | Run Mode              |
| Capacity:        | 1 <i>5</i> 872 Steps  |
| PLC Version:     | ¥1.1                  |
| Released Date:   | 2/04                  |
| MPU:             | ES2                   |
| Station Address: | 1(COM1/COM2); 2(COM3) |
| Grammar Check:   | No Errors             |
| Error Step:      | χασαχ                 |
| Locked:          | Unlocked              |
|                  | Close                 |

دانلود برنامه<u>:</u>

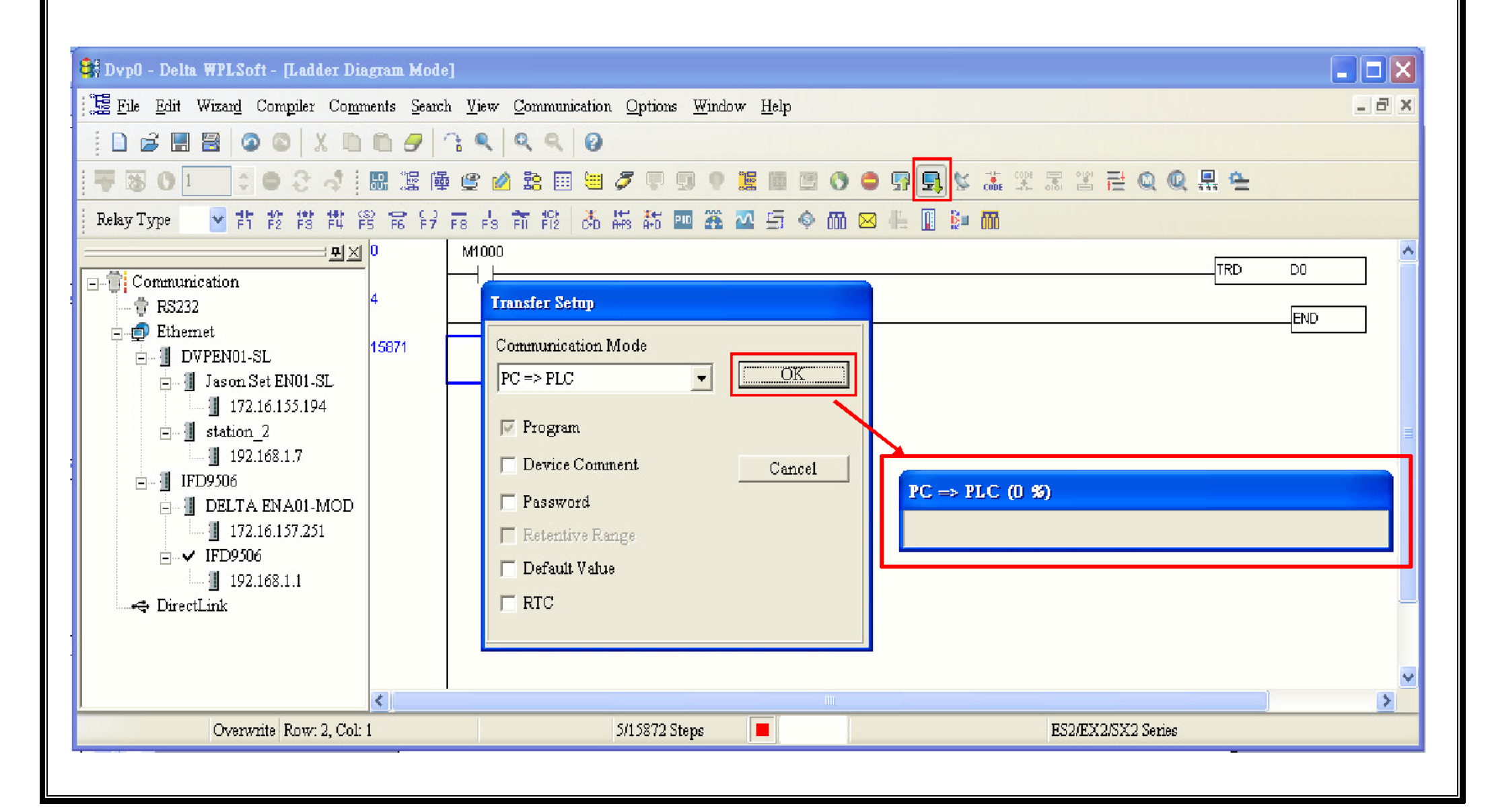

#### مانیتورینگ انلاین برنامه بوسیله IFD9506:

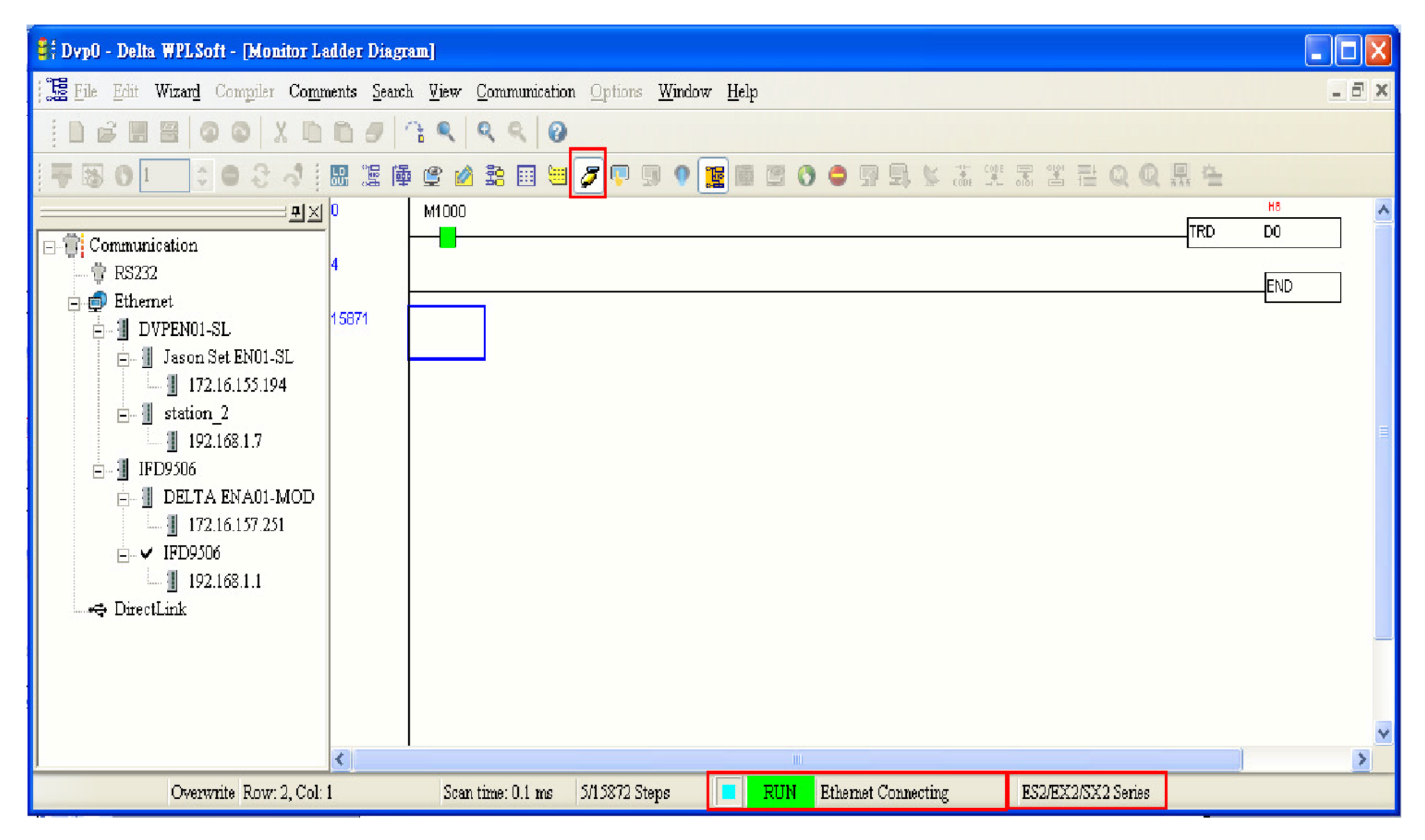

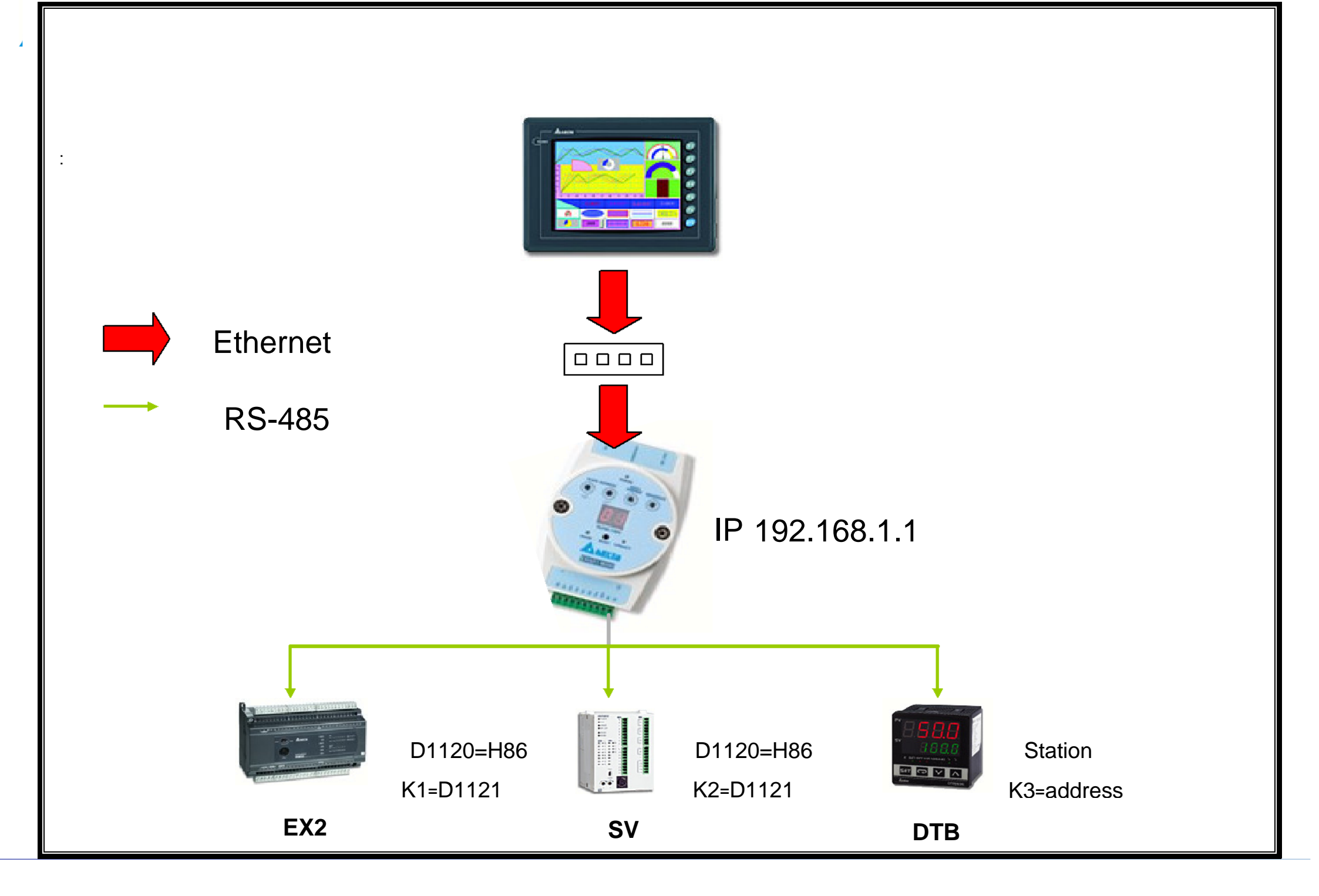

# تنظيم HMI:

مدل HMI را انتخاب میکنیم:

|               |               |              | HMI List      |   |
|---------------|---------------|--------------|---------------|---|
| OP-B series 🔹 | Model Type    | Resolutio    | n Color       |   |
|               | B03S210       | 480 * 272    | 65536 Colors  |   |
|               | B03S211       | 480 * 272    | 65536 Colors  |   |
|               | B03E211       | 480 * 272    | 65536 Colors  | E |
|               | B04S211       | 480 * 272    | 65536 Colors  |   |
|               | B05S100       | 320 * 234    | 65536 Colors  |   |
|               | B05S101       | 320 * 234    | 65536 Colors  |   |
|               | B05S111       | 320 * 234    | 65536 Colors  |   |
|               | B07S201       | 480 * 272    | 65536 Colors  |   |
|               | B07S211       | 480 * 272    | 65536 Colors  |   |
|               | B07S411       | 800 * 480    | 65536 Colors  |   |
|               | B07S401K      | 800 * 480    | 65536 Colors  |   |
|               | B07S411K      | 800 * 480    | 65536 Colors  |   |
|               | R07S415       | 800 * 480    | 65536 Colors  | • |
|               |               |              | Project Setup |   |
|               | Project Name: |              | NewHMI        |   |
| A MESA        | Screen Name:  |              | Screen_1      |   |
|               | Screen No:    |              | 1             |   |
|               | Printer:      |              | 🚔 NULL -      | • |
|               | System Messa  | ge Language: | English       | • |
|               | HMI Rotation: |              | 0 degree      |   |

بر روی ETHERNET کلیک کردہ

گزینه NEW را انتخاب کرده

در قسمت IP , CONTROLLER IP تنظيم شده برروی IFD9506 را وارد ميکنيم

| Project Wizard |                       |                                                                                                    |                                                                |
|----------------|-----------------------|----------------------------------------------------------------------------------------------------|----------------------------------------------------------------|
|                |                       | Communication Setting                                                                                           |                                                                |
| COM1<br>COM2   | Device LocalHost SMTP | Communication Setting Controller Controller Controller Parameter Controller IP : Port Main PLC Station Password | Detail<br>ICP/IP<br>192 . 168 . 1 . 1 502 v<br>1 v<br>12345678 |
|                |                       | Comm. Delay Time(ms)<br>Timeout(ms)<br>Retry Count                                                              | 0 · · · · · · · · · · · · · · · · · · ·                        |
|                |                       | ✓ Optimize                                                                                                    |                                                                |
|                |                       | Back                                                                                                    | Next Cancel Finish                                             |

# برای اضافه کردن DEVICE های بیشتر دوباره بر روی NEW کلیک کرده و STATION ADDRESS آن را وارد میکنیم :

| Project Wizard                                                                              |                                                                                                    |                                                                                                    |  |
|---------------------------------------------------------------------------------------------|----------------------------------------------------------------------------------------------------|----------------------------------------------------------------------------------------------------|--|
|                                                                                             | Communication Setting                                                                                                    |                                                                                                    |  |
| COM1<br>COM2<br>COM2<br>COM2<br>Com2<br>Com2<br>Com2<br>Com2<br>Com2<br>Com2<br>Com2<br>Com | Communication Setting<br>Controller To Delta DV<br>Communication Parameter<br>Controller IP : Port<br>Main<br>PLC Station<br>Password<br>Comm. Delay Time(ms)<br>Timeout(ms)<br>Retry Count<br>V Optimize | Detail         P TCP/IP       ▼         192 . 168 . 1 . 1 : 502 ▼         2       ▼         12345678       ●         0       ▼         1000       ▼         2       ▼ |  |
|                                                                                             |                                                                                                    |                                                                                                    |  |
|                                                                                             | Ba                                                                                                    | ck Next Cancel Finish                                                                                                    |  |

برای مثال پروژه تغییر ساعت و تاریخ بر روی plc ها ونوشتن مقدار sv کنترلر دما اجرا میشود. در تنظیمات اولیه HMI سه LINK با STATION ADDRESS های او ۲و۳ ایجاد میکنیم.

۱-بر روی input کلیک کرده و numeric entry را انتخاب میکنیم.

| 🖆 💌 🚾 🔛  | ╋              |
|----------|----------------|
| Input 0  | × I - Screen_1 |
| Screen_1 |                |
| Detail   |                |

| 🔤 🖆 🚾 🚾 -          | - 🖾 🎦 👌      |
|--------------------|--------------|
| Numeric Entry      | 1 - Screen_1 |
| A Character Entry  |              |
| Scre B Barcode     |              |
| Detail             |              |
| RGB(252, 252, 252) |              |

۲-بر روی numeric entry کلیک کرده تا صفحه تنظیمات ان باز شود.

۳-در صفحه باز شده در قسمت write address بر روی ایکون مشخص شده کلیک میکنیم.

|   | Main          | Text     | Details | Macro | Co | ordinates            |             |  |
|---|---------------|----------|---------|-------|----|----------------------|-------------|--|
|   | Memory        | /        |         |       |    | Detail               |             |  |
|   | Write A       | Address: |         |       |    | Data Typ             | pe          |  |
|   | Read Address: |          |         |       |    | Edit System          |             |  |
| - | Style         |          |         |       |    | Minimur              | n           |  |
|   | Style:        |          | Raise   | ed 🔻  | •  | Maximur<br>Integer D | m<br>Digits |  |

۴-در صفحه باز شده منوی لینک را باز کرده و ETHER LINK1 را انتخاب میکنیم.

| Memory                                            |              |          | D        | etail |   |       |
|---------------------------------------------------|--------------|----------|----------|-------|---|-------|
| iput                                              |              |          |          |       |   | ? ×   |
| Link: EtherLink1                                  |              |          |          |       |   |       |
| Internal Memory<br>Ty Internal Parameter<br>Link2 |              |          |          |       |   |       |
| Device (Wot EtherLink1     EtherLink2             |              |          |          |       |   |       |
| Device (Bit)     Port                             | t : Etherne  | et DV    |          |       |   |       |
| O Internal Memory (Word)                          | itroller . D | ella DVi | P TCP/II |       |   |       |
| <ul> <li>Internal Memory (Bit)</li> </ul>         | Tag          |          |          |       |   | · · · |
| Constant                                          |              |          |          |       |   |       |
| Radix                                             | В            | С        | D        | E     | F | Clear |
| 10                                                | 6            | 7        | 8        | 9     | A | Back  |
| 10U                                               | 1            | 2        | 3        | 4     | 5 |       |
| 0 16                                              |              |          |          |       |   | Enter |
| Station Number                                    | 0            | 1        | +        | -     | 1 |       |
| 1 _ Default                                       |              |          | ,        | None  |   |       |
|                                                   |              |          |          |       |   |       |
|                                                   |              |          |          |       |   |       |

۵-در قسمت DEVICE TYPE رجیستر D را انتخاب کرده و در قسمت ADDRESS آدرس رجیستر مورد نظر را وارد

میکنیم<u>.</u>

![](_page_19_Figure_2.jpeg)

![](_page_20_Figure_0.jpeg)

![](_page_20_Figure_1.jpeg)

LINK را برای PLC دوم برروی ETHER LINK 2 تنظیم میکنیم.

![](_page_21_Figure_1.jpeg)

![](_page_22_Figure_0.jpeg)

![](_page_23_Figure_0.jpeg)

| PLC_1: IP address of HMI                                     |
|--------------------------------------------------------------|
| 32 23 20 12 4 1 10                                           |
| Second Minute Hour Day Month Date Year                       |
| PLC_2:                                                       |
| 59 54 13 13 4 2 10<br>Second Minute Hour Day Month Date Year |
| DTB                                                          |
| www.deltakaran.com                                           |

اگر نتوانستید ارتباط بگیرید:

۱-تنظیمات شبکه مدباس IFD9506 و کنترلر را چک کنید تنظیمات شبکه هردو اعم از baud rate و Data format باید یکسان باشد.

۲- ۱۲ شبکه 9506 IFD و IP وارد شده در HMI یا PLC را چک کنید.

۳- STATION ADDRESS دستگاه های های متصل به شبکه مدباس را چک کنید.